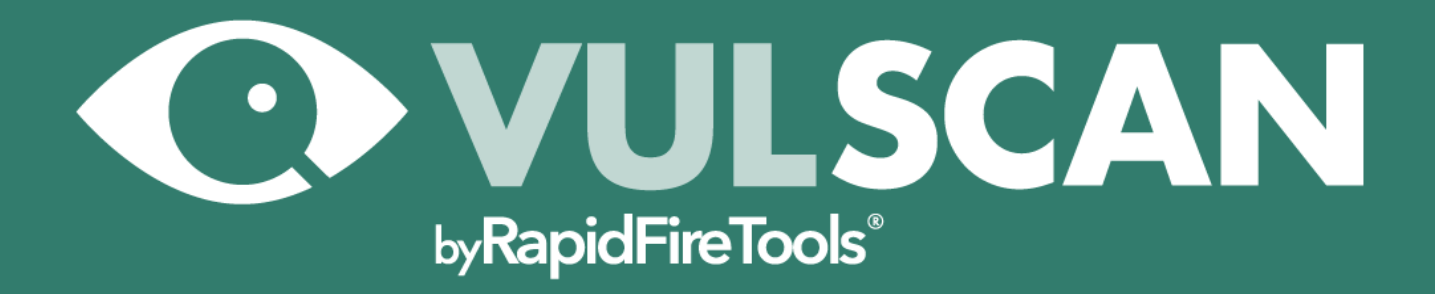

# **UPGRADE GUIDE**

Migrate Inspector 2.0 to VulScan by RapidFire Tools

5/31/2022 1:11 PM

## Contents

| VulScan Integration with Network Detective                                 | 3 |
|----------------------------------------------------------------------------|---|
| Migrate Inspector 2 to VulScan                                             | 3 |
| Log in to RapidFire Tools Portal and Access VulScan Site                   | 5 |
| Next Steps for New VulScan Users                                           | 6 |
| Generate Internal Vulnerability Reports in Network Detective using VulScan | 6 |
| VulScan and Reporter                                                       | 7 |

#### **RapidFireTools**\*

## VulScan Integration with Network Detective

### Migrate Inspector 2 to VulScan

Tip: You can find a video tutorial for upgrading to VulScan here.

As of Monday, January 26, 2021, **Inspector 2** will be deprecated and replaced by **VulScan**.

- Inspector 2 users will no longer have the ability to configure scan tasks using Network Detective.
- Instead, users must manage scans and review scan data using the VulScan console in the RapidFire Tools Portal.
- Inspector 2 users will have the benefits of the new VulScan product, and be able to download data into Network Detective to generate Internal Vulnerability Reports. (See <u>"Generate Internal Vulnerability Reports in Network Detective using VulScan"</u> <u>on page 6</u>.)

Inspector 2 users should follow these steps to upgrade to VulScan.

**Note:** To migrate your site, you must have the latest version of Network Detective: version 4.0.1299 or higher.

- 1. Open Network Detective and log in to your account.
- 2. Click the Help menu and select Migrate to Vulnerability Scanner.

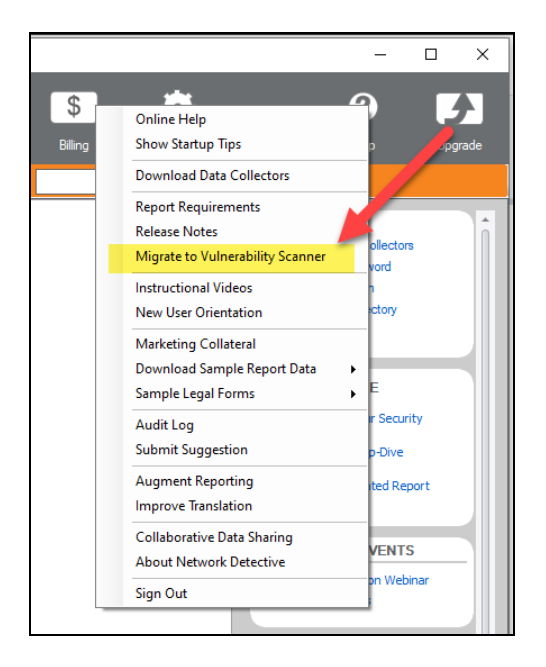

3. Review the prompt and click OK.

| Migratio                                                                                                    | n to Vulnerability Scanner | × |  |  |  |
|----------------------------------------------------------------------------------------------------|----------------------------|---|--|--|--|
| This is a one-time process to migrate existing Inspector 2 sites<br>to Vulnerability Scanner sites that can be accessed and<br>managed in the RapidFire Tools portal. If a site with an<br>equivalent name already exists in the RapidFire Tools portal<br>and is being used for Cyber Hawk or Compliance Manager, a<br>new site will be created with the suffix -VS (i.e., "My Site"<br>would turn into "My Site-VS"). Press OK to proceed with the<br>site migration? |                            |   |  |  |  |
|                                                                                                    | OK Cancel                  |   |  |  |  |

**Note:** This is a one-time process to migrate existing Inspector 2 sites to VulScan sites that can be accessed and managed in the RapidFire Tools portal.

**Important:** If a site with an equivalent name already exists in the RapidFire Tools portal and is being used for Cyber Hawk or Compliance Manager, a new site will be created with the suffix -VS (i.e., "My Site" would turn into "My Site-VS"). If you had a Reporter assigned to this site, you will need to manually move the Connector to the new site ("My Site-VS").

#### **RapidFireTools**\*

- 4. All of your existing Inspector 2 sites will be migrated to VulScan sites in the RapidFire Tools Portal.
- 5. The **Queued Scan Tasks** for your Inspector 2 sites will be carried over as scan tasks that can be managed from your VulScan site in the RapidFire Tools Portal. **UNSCHEDULED SCAN TASKS IN THE TASK LIBRARY WILL NOT BE MIGRATED.**

### Log in to RapidFire Tools Portal and Access VulScan Site

1. Once you migrate your site, access the RapidFire Tools Portal at <a href="https://www.youritportal.com">https://www.youritportal.com</a> and log in with your credentials.

| RapidFireTools               |
|------------------------------|
| Welcome Back                 |
| Username                     |
|                              |
| Remember me on this computer |
| Forgot Password? Log in      |

2. Select your new site from the Site page. You can then begin using VulScan.

| RapidFire Tools! Site | To Do | Global Settings            | e | @rapidfiretools.com • 🔨 |
|-----------------------|-------|----------------------------|---|-------------------------|
| Sites 23 Q Search     |       | All Site Types             |   | + Add Site              |
| VS Site Test          | ~     | Vulnerability Scanner 2021 | ~ |                         |
| ©                     | 0     | ©                          | 0 |                         |
| VulScan Site 1        | ~     |                            |   |                         |
|                       | 0     |                            |   |                         |

- 3. All of your existing Inspector 2 sites will be migrated to VulScan sites in the **RapidFire Tools Portal**.
- 4. You an access these from [Your Site] > VulScan > Settings > Scan and

#### Notification Tasks.

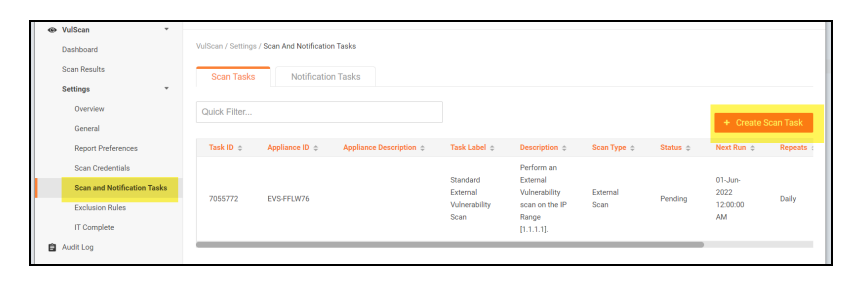

## Next Steps for New VulScan Users

#### MORE INFO:

- **Documentation and downloads**: You can access VulScan documentation and downloads at <a href="https://www.rapidfiretools.com/vs-downloads">https://www.rapidfiretools.com/vs-downloads</a>
- Onboarding and customer success: Contact Customer Success at <u>customersuccess@rapidfiretools.com</u>, or sign up for training at <u>https://calendly.com/network-detective/vulscan-kickoff</u>
- Technical support: Contact Technical Support at <a href="mailto:support@rapidfiretools.com">support@rapidfiretools.com</a>

# Generate Internal Vulnerability Reports in Network Detective using VulScan

With your **Reporter** and/or **Network Detective Pro** subscription, you can use VulScan to generate internal vulnerability (**.ivul**) scan files for your assessments. This allows you to leverage VulScan to generate internal vulnerability reports in Network Detective. To do this:

1. First, you need to set up and manage VulScan scan tasks from the RapidFire Tools Portal. From Network Detective, when you right click **Manage** for a VulScan appliance from the site options, you will be prompted to access the portal.

#### **RapidFireTools**<sup>®</sup>

| Active Project                        |                                                                               |                                                                            |                                                                                    |                                                    |                               |                                              |                                                                       |     |
|---------------------------------------|-------------------------------------------------------------------------------|----------------------------------------------------------------------------|------------------------------------------------------------------------------------|----------------------------------------------------|-------------------------------|----------------------------------------------|-----------------------------------------------------------------------|-----|
|                                       | Name                                                                          | Type Man                                                                   | nage Update                                                                        | Remove                                             | Running Tasks                 |                                              |                                                                       |     |
|                                       | KVS1-                                                                         | Inspector 2.0 %                                                            | Manage 🎐 Update                                                                    | 🗙 Remove                                           | No queued tasks               |                                              |                                                                       |     |
|                                       | O KVS1-                                                                       | Inspector 2.0 🍾                                                            | Manage 🌶 Update                                                                    | 🗙 Remove                                           | No queued tasks               |                                              |                                                                       |     |
|                                       | O KVS1-                                                                       | Inspector 2.0 🍾                                                            | Manage 🗲 Update                                                                    | 🗙 Remove                                           | No queued tasks               |                                              |                                                                       |     |
| Archived Projects Assessment-20210625 |                                                                               |                                                                            |                                                                                    |                                                    |                               |                                              |                                                                       |     |
|                                       | 0% Complete 0 Complete                                                        | 1) Required (1) Option                                                     | mal Created 25-Jun-202                                                             | 1 11:03 AM Up                                      | idated 25-Jun-2021            | Manage KVS Settings                          |                                                                       | ×   |
| Progress Reports                      | Network Assessment                                                            | t (Domain) 0% Comp                                                         | plete 0 Complete 1                                                                 | Required                                           | 1 Optional Or                 | To manage KVS settings, log                  | into the Your/TPortal and go to your sit                              | te. |
| Generated<br>Reports                  | Run Network<br>Detective Data<br>Collector<br>(NDDC) with the<br>Network Scan | Computer<br>Collector on<br>puters that<br>annot be<br>need remot          | ports                                                                              |                                                    |                               | For Non-EU customers:<br>For EU customers:   | https://secure.youritportal.com<br>https://secure.youritportal-eu.com |     |
| Downloaded<br>Reports                 | Double-click items to open.                                                   |                                                                            |                                                                                    |                                                    | l                             |                                              | Cancel                                                                |     |
|                                       | Run Network Dete<br>Run the Network Data Col<br>workstation on the network    | ective Data Colle<br>lector on the Domain Con<br>c. The data collector sho | ector (NDDC) with<br>ntroller (f possible), a comp<br>suld be run with Administrat | the Netwo<br>uter joined to the<br>ive privileges. | rk Scan<br>Domain if the Doma | ain Controller is not available, or from any |                                                                       |     |

2. When VulScan performs a successful internal vulnerability scan, you can click **Downland Scans**, select the .ivul file, and import it into your assessment.

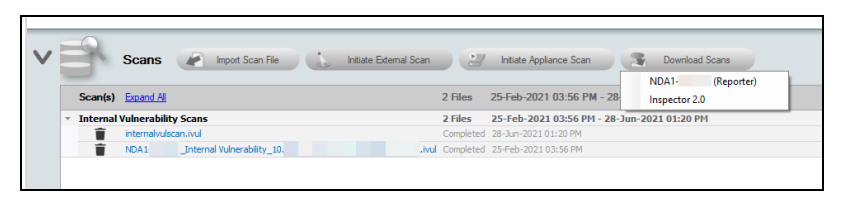

- 3. You can then generate vulnerability scan reports using the Security module. Access this from the site reports console.
- 4. Select the relevant reports and click Create Reports.

| Reports Create Reports                             |             |
|----------------------------------------------------|-------------|
| All Reports V 33                                   | % Available |
|                                                    |             |
| Standard Reports                                   |             |
| Security Risk Report (.docx)                       |             |
| Outhound Security Report (deex)                    |             |
| Security Policy Assessment (docy)                  |             |
| Share Permission Report (docy)                     |             |
| Share Permission Report Excel (xlsx)               |             |
| Share Permission Report by User (docx)             |             |
| Share Permission Report by User Excel (xlsx)       |             |
| External Vulnerability Scan Detail Report (.docx)  |             |
| External Vulnerability Scan Detail by Issue Report | (.docx)     |
| External Network Vulnerabilities Summary Report    | (.docx)     |
| External Vulnerability Scan Detail Excel (.xlsx)   |             |
| Internal Vulnerability Scan Detail Report (.docx)  |             |
| Internal Vulnerability Scan Detail by Issue Report | (.docx)     |
| Internal Network Vulnerabilities Summary Report (  | .docx)      |
| Internal Vulnerability Scan Detail Excel (.xlsx)   |             |
| Login Failures by Computer Report (.docx)          |             |
| Login History by Computer Report (.docx)           |             |
| User Behavior Analysis Report (.docx)              |             |
| Anomalous Login Report (.docx)                     |             |
| Security Assessment PowerPoint (.pptx)             |             |

## VulScan and Reporter

While you manage VulScan from the RapidFire Tools Portal, it works the same way with Reporter as the previous (deprecated) Inspector 2 product. To use VulScan with

Reporter:

**Important:** After you migrate to VulScan, if a site with an equivalent name already exists in the RapidFire Tools portal and is being used for Cyber Hawk or Compliance Manager, a new site will be created with the suffix -VS (i.e., "My Site" would turn into "My Site-VS"). If you had a Reporter assigned to this site, you will need to manually move the Connector to the new site ("My Site-VS").

- 1. **Ensure your scan tasks have been created and scheduled** from your VulScan site in the RapidFire Tools Portal.
- 2. Ensure your Reporter internal vulnerability report tasks are set up and scheduled to occur after your scans will have finished. See the <u>Reporter User</u> Guide for Network Detective Pro.
- 3. Once your report task finishes, the reports will be available to download from the Reporter appliance as before.